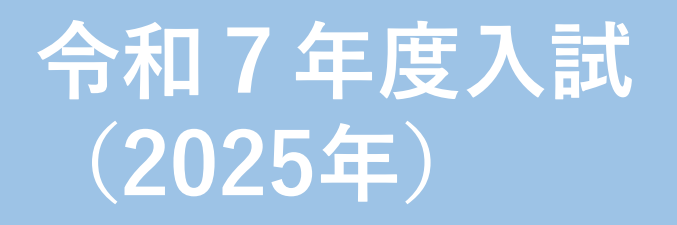

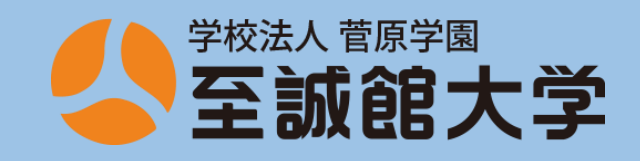

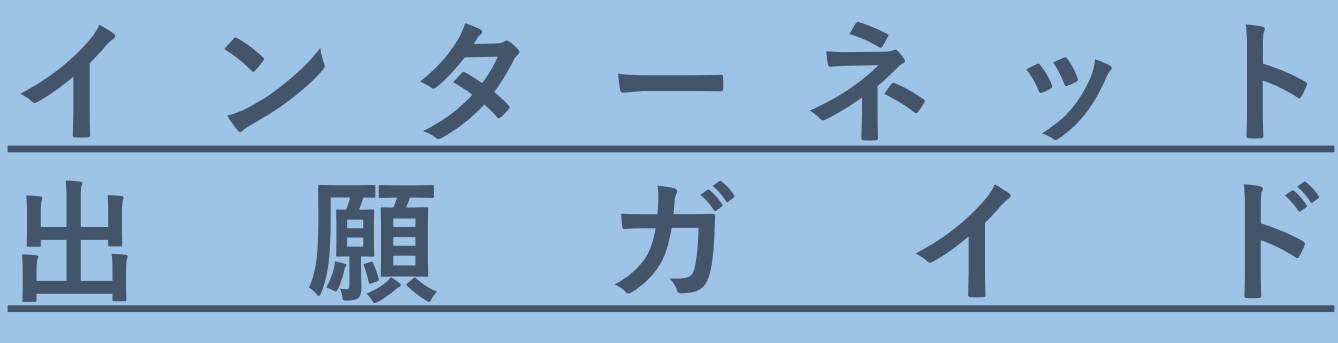

Ver. 2025 - 01

# 私費外国人留学生向け

出願登録は

出願期間開始日0:00から 出願期間最終日15:00まで

【A日程の場合】9月20日(金)0:00~10月2日(水)15:00

本ガイドの内容は 予告なしに変更される場合があります。 最新の内容は本学HPをご確認ください。 → <u>https://www.shiseikan.ac.jp/admission</u>

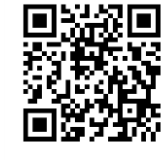

出願を完了するには プリンターで書類を印刷し、郵送する必要があります。

# 事前準備の確認

### インターネット出願ができる状態か確認しましょう

インターネットに接続された

#### パソコン・スマートフォン・タブレットの準備

学校や図書館など自宅以外のパソコンからも出願できます。 詳しい推奨環境は、 P.17「必要なインターネットの環境」をご覧ください。

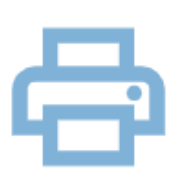

#### プリンターの準備

出願書類や受験票の印刷に必要です。 コンビニなどでも印刷することができます。

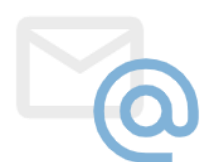

#### 利用可能なメールアドレスの準備

Gmail / outlook / hotmail / icloud を 推奨しています。

#### 写真データの準備

3カ月以内に撮った無加工・無地背景で しっかりと顔がわかる写真データ(3MB以下)を用意します。

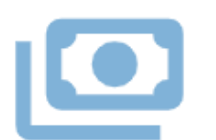

#### 入学検定料納入(受験料支払)方法の確認

支払方法はコンビニのみのため、 普段、利用しているコンビニをチェックしておきます。

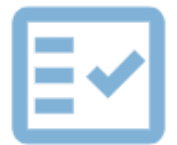

#### 必要書類の準備

必要書類の内容は人によって異なるため、 「**私費外国人留学生選抜要項**」をよく読みます。

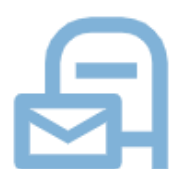

<u>A 4 の書類が入る封筒</u> 240×332mmの封筒(角2封筒)の準備

# インターネット出願の流れ

| 1                        | 出願に必要な書類等を準備する                          | 4  |
|--------------------------|-----------------------------------------|----|
| タ<br>ー<br>ネッ             | 大学WEBサイトから、アカウント作成、<br>メールアドレス登録、出願登録する | 6  |
| 下<br>出<br>夏              | 入学検定料(受験料)を支払う                          | 10 |
| 4                        | 入学志願票等の書類をダウンロード・印刷し<br>関係書類へ記入する       | 13 |
| 5                        | 出願書類を郵送する                               | 14 |
| 6                        | 受験票を印刷する                                | 15 |
| 7                        | 受験する                                    | 16 |
| 8                        | 合否結果を確認する                               | 16 |
| 9                        | 入学手続をする                                 | 16 |
| <b>出願其</b><br>① 出<br>② フ |                                         |    |
| (3) H                    | H.볦書類の <b>郵送(消印有効</b> )を                |    |

完全に行わなければ完了しません。

自分の出願に

1

必要な書類等を準備する

| ※ 詳しくは、 私費外国人留学生 1年次入学<br>選抜要項 3年次編入         | · … 7 ペ<br>、学 … 8 ペ | <b>ージ</b><br>ージ を、こ | ご覧ください     |
|----------------------------------------------|---------------------|---------------------|------------|
| I年次入学の場合                                     | WEBで入力              | WEBから<br>印刷·記入      | 自分で用意する    |
| 入学志願票・ <u>写真データ(→ 次ページ)</u>                  | 0                   |                     |            |
| 母国出身高等学校の卒業証明書                               |                     |                     | $\bigcirc$ |
| □ 母国の出身高等学校の成績証明書<br>または単位修得証明書              |                     |                     | 0          |
| □ 日本で在籍しているまたは卒業した学校の<br>卒業(修了)見込証明書または卒業証明書 |                     |                     | $\bigcirc$ |
| □ 日本で在籍しているまたは卒業した学校の<br>成績証明書または単位取得証明書     |                     |                     | 0          |
| □ 日本で在籍しているまたは卒業した学校の<br>出席状況証明書             |                     |                     | 0          |
| 在留カードのコピー(両面)                                |                     |                     | 0          |
| ■ 銀行預金通帳またはWEBのコピー                           |                     |                     | $\bigcirc$ |
| 授業料減免申請書・経費支弁書                               |                     | $\bigcirc$          |            |
| 課税(非課税)証明書                                   |                     |                     | $\bigcirc$ |
| 封筒 貼付用 宛名シート                                 |                     | ○<br>記入はしない         |            |
| し 提出物チェックシート                                 |                     | 0                   |            |
| 推薦書 ※1年次入学者対象                                |                     |                     |            |
| 大学入学資格証明書や国家試験の成績証明書                         |                     |                     | ☆ 該当者のみ    |
| 日本留学試験 (EJU) ・<br>日本語能力試験 (JLPT) の合格通知 等     |                     |                     | ♪<br>該当者のみ |

<u>受験票</u>は、出願が受理された後に、印刷し、試験日当日に持参してください。

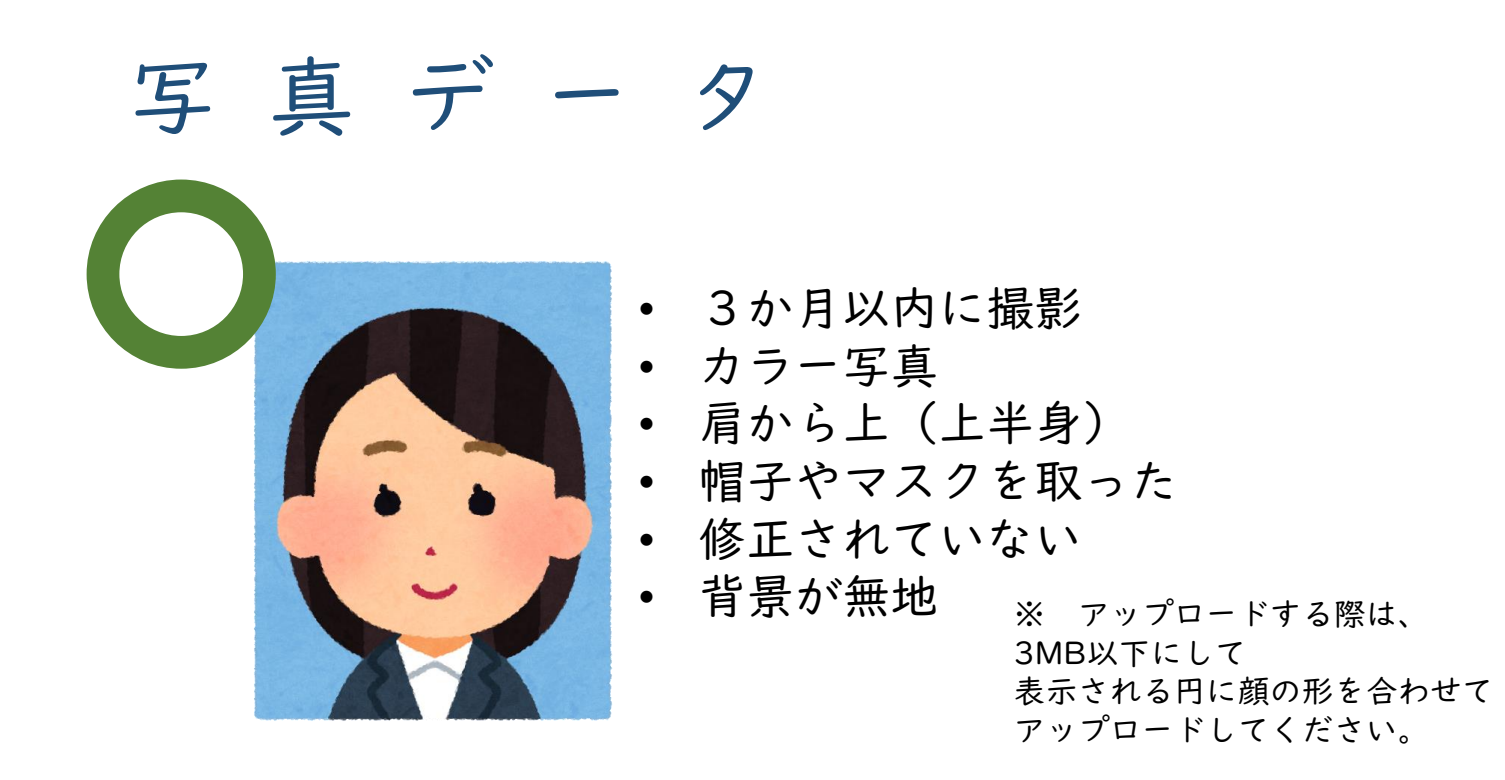

写真データをアップロードしたあと、 顔写真に「承認待ち」と表示されても、<u>出願登録は完了しています</u>。 「承認待ち」の状態では写真をアップロードし直すことが出来ます。 必要がなければ、出願書類をダウンロードし、印刷してください。

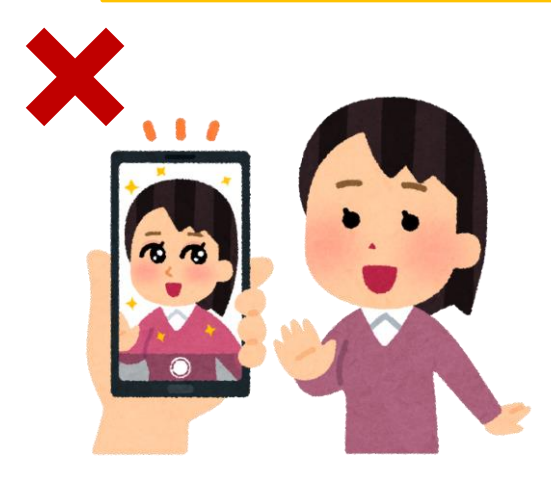

編集・加工はしては いけない

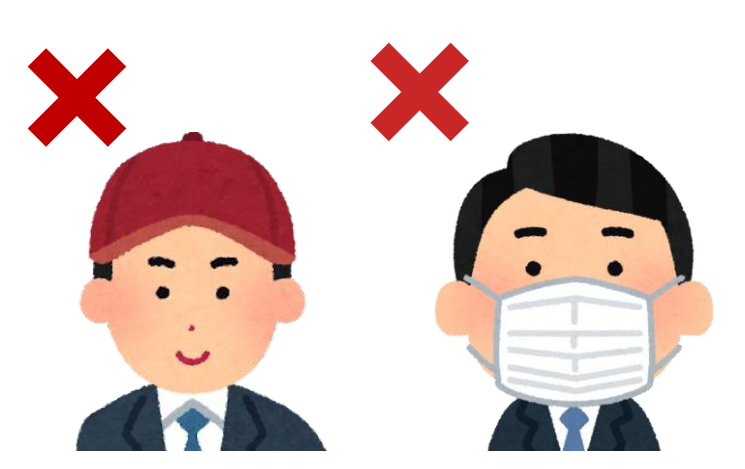

#### 帽子やマスクはつけない

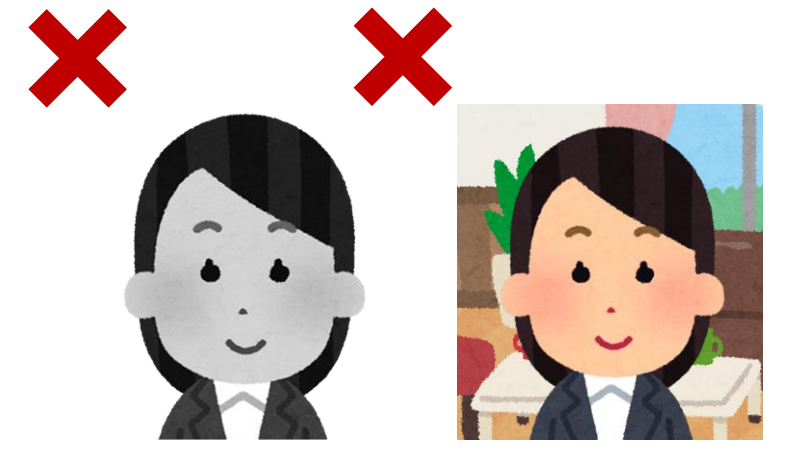

白黒ではなくカラーで 背景には 何も映らないように撮る

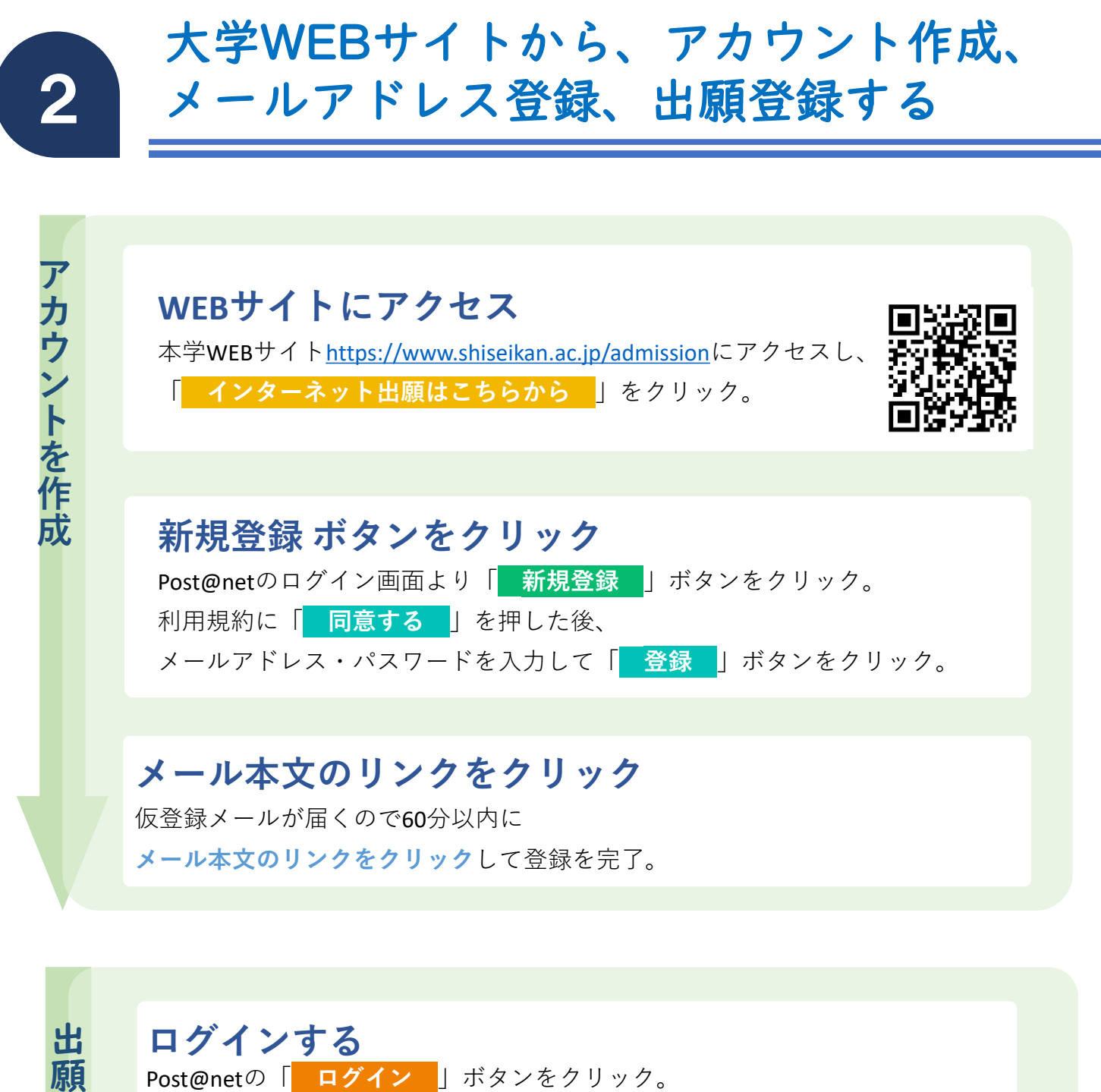

Post@netの「**ログイン**」ボタンをクリック。 登録されたメールアドレスに認証コードが届くので 6 けたの認証コードを入力してログイン。

登録

のページにアクセス

「はじめに」を読んで、確認しましょう 「学校一覧」から「 至誠館大学 」を検索し、 初めてネット出願する方は「 はじめに 」を確認しましょう

### 出願登録 ボタンをクリック

確認したら「出願」ボタンをクリックします。

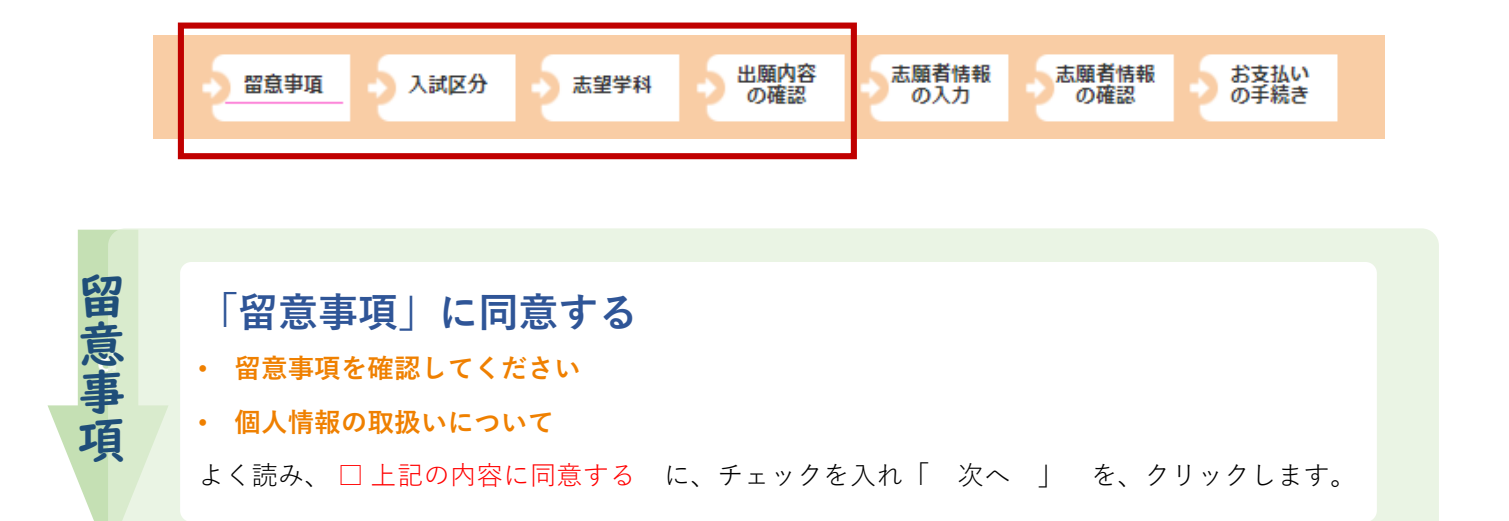

#### 「入試区分」を選択する

入試区分を選択してください。

出願内容の入力

「 私費外国人留学生選抜 」を選択します。 オープンキャンパス参加者や再受験者は、 パスワードを入力してください。

#### 「志望学科」を選択する

#### 志望学科、試験会場を選択してください。

試験日:該当する日程が**受験したい日**であることを確認 志望学科:現代社会学科を選択 試験会場:萩・東京・仙台・福岡から**どの会場**で受験するかを選択 ※仙台・福岡を選択できない日程があります

### 「出願内容の確認」をする

#### 出願内容をご確認ください

ここまでで選択してきた 入試区分 ・ 試験日 ・ 志望学科 ・ 試験会場 が表示されます。 入学検定料の金額 も 確認します。 間違いがなければ、「 次へ 」をクリックします。 🔿 入試区分 志望学科

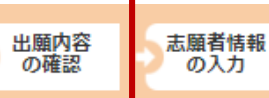

の入力

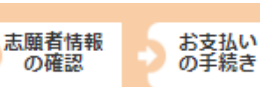

#### 志願者情報を入力してください

出願する本人の情報を入力し、顔写真をアップロードしましょう。

志願者情報

志願者情報の入力

| 氏名(フリガナ)               | 氏名(アルファベット) | 性別(SEX)     |
|------------------------|-------------|-------------|
| 生年月日(Date of<br>birth) | E-mail      | E-mail(再入力) |

写真アップロード

→ ○<u>ページ「写真データ」</u>参照

にほんご むずか 日本語が難しければ、 ぼこくご ほんやくきのう 母国語の翻訳機能などを つか 使いましょう

志願者住所

証明写真

| 郵便番号 都道府県 | 本人の現住所 | 本人の電話番号 |
|-----------|--------|---------|
|-----------|--------|---------|

郵便番号がわからないとき → 郵便番号検索 - 日本郵便株式会社

経費支弁者情報

| 経費支弁者 氏名<br>(漢字の場合)※該当者               | 経費支弁者 氏名<br>(アルファベットの場合) | 志願者との関係    |
|---------------------------------------|--------------------------|------------|
| 経費支弁者の住所<br>入力しきれない部分は<br>「続き」に入力します。 | 母国の電話番号                  | 経費支弁者の電話番号 |

履歴情報

高等学校名 **入学**年月と**卒業**年月

↓ ※該当者のみ入力

| 母国の大学等 <b>入学</b> 年月と | と <b>卒業</b> 年月 その他の学 | ·歴 入学 <sup>4</sup> | ₣月と <b>卒業</b> 年月 |
|----------------------|----------------------|--------------------|------------------|
|----------------------|----------------------|--------------------|------------------|

留学生質問

| その他連絡先(電話番号) | その他の連絡先(氏名) | 日本の経費支弁者<br>※該当者 |
|--------------|-------------|------------------|
|--------------|-------------|------------------|

志願者情報の入力

志願者情報

の

確

🕥 入試区分 🔡 志望学科

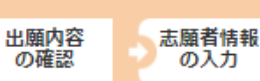

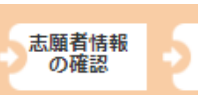

お支払い の手続き

 

 日本での在籍(卒業)学校名
 専攻(学科・課程)
 卒業(見込)年月

 学校の住所
 学校の電話番号

 推薦書の有・無
 至誠館大学の志望理由
 修学希望地

 既婚・未婚
 国籍
 母国語

 再受験 ※
 前回の受験番号と受験した月日を入力

### 間違えますと、

**遠く離れた試験会場で受験しなければならないことになります。** 十分に確認しながら入力してください。

志願者情報の確認画面を過ぎると

入力内容の変更ができません。

十分に確認してください。

ここまでで入力してきた **志願者情報** が表示されます。 間違いがなければ、「 次へ | をクリックします。

 

 お支払のの手続き
 コンビニへ支払いに行く 支払いに必要な番号を確認し、必ずメモをして忘れないようにしましょう。

 セイコーマート/デイリーヤマザキ オンライン決済番号 (11桁)
 セブンイレブン (※払込票の印刷をお勧めします) 払込票番号 (13桁)

 ファミリーマート/ローソン/ミニストップ お客様番号 (11桁)
 確認番号 (4~6桁)

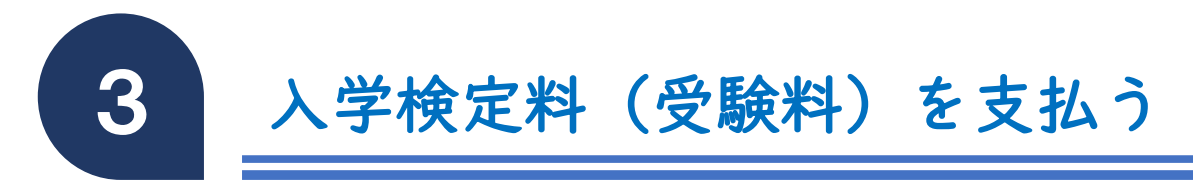

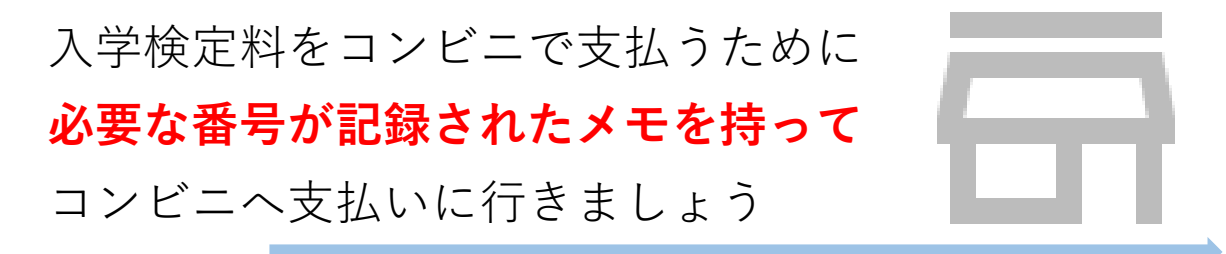

P12. 入学検定料の支払い方法

支払うためには、払込手数料が必要です。
 そのため
 入学検定料 +払込手数料 =支払金額 になります。

手数料は入学検定料によって異なるため、確認してください。

| 入学検定料が3万円未満 | 484円 |
|-------------|------|
| 入学検定料が3万円以上 | 649円 |

支払い期限は、 出願登録した**翌日の23:59まで** <u>出願期間最終日</u>に出願登録した場合は 出願期間最終日 **当日の16:00まで** コンビニで入学検定料をお支払いください。

 $\bigcirc$ 

支払期限を過ぎますと、 登録された内容での入学検定料**支払いができなくなります**。

<u>まだ出願期間中の場合は</u> 改めて、**最初から**出願登録をしてください。 一度、納入した入学検定料は、
 理由の内容にかかわらず返金いたしません。

入学検定料支払いの領収書は提出不要です。 控えとして保管してください。

コンビニで入学検定料を支払わなかったり、 大学へ書類を郵送しなかった場合は 出願登録は受付されません。

> 出願期間最終日が <u>支払と郵送の最終日</u>です。 忘れずに、郵送をしましょう。 ※ 郵送は消印有効

「出願登録」・「支払完了」メールが、それぞれ 通知されますので、必ず、確認をしてください。

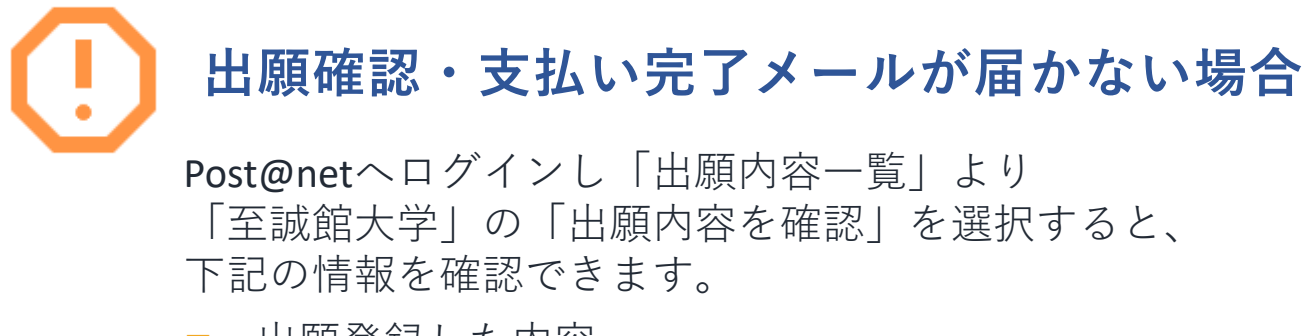

- 出願登録した内容
- 入金状況
- 支払い番号確認画面(※「コンビニ」支払期限前)

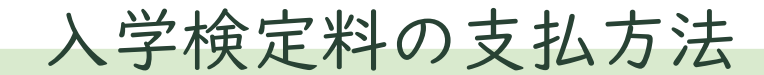

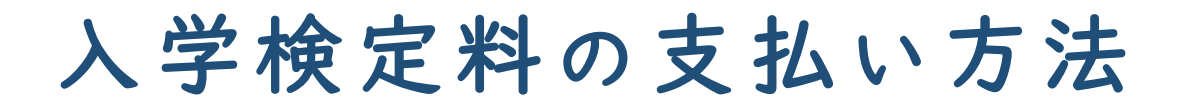

#### <u>より分かりやすい操作手順はリンク先をご覧ください。</u>

ローソン・ミニストップ → <a href="https://multiple-payment.biz/pages/payment-process.html?id=loppited-payment-biz/pages/payment-process.html?id=secoma">https://multiple-payment.biz/pages/payment-process.html?id=secoma</a>
 ファミリーマート → <a href="https://multiple-payment.biz/pages/payment-process.html?id=fami-multicopy">https://multiple-payment.biz/pages/payment-process.html?id=secoma</a>
 ファミリーマート → <a href="https://multiple-payment.biz/pages/payment-process.html?id=fami-multicopy">https://multiple-payment.biz/pages/payment-process.html?id=secoma</a>
 ファミリーマート → <a href="https://multiple-payment.biz/pages/payment-process.html?id=fami-multicopy">https://multiple-payment.biz/pages/payment-process.html?id=secoma</a>
 オブンイレブン → <a href="https://multiple-payment.biz/pages/payment-process.html?id=secoma">https://multiple-payment.biz/pages/payment-process.html?id=secoma</a>
 オブンイレブン → <a href="https://multiple-payment.biz/pages/payment-process.html?id=daily">https://multiple-payment.biz/pages/payment-process.html?id=daily</a>
 以下の説明は、システムの仕様が変更になる場合があります。

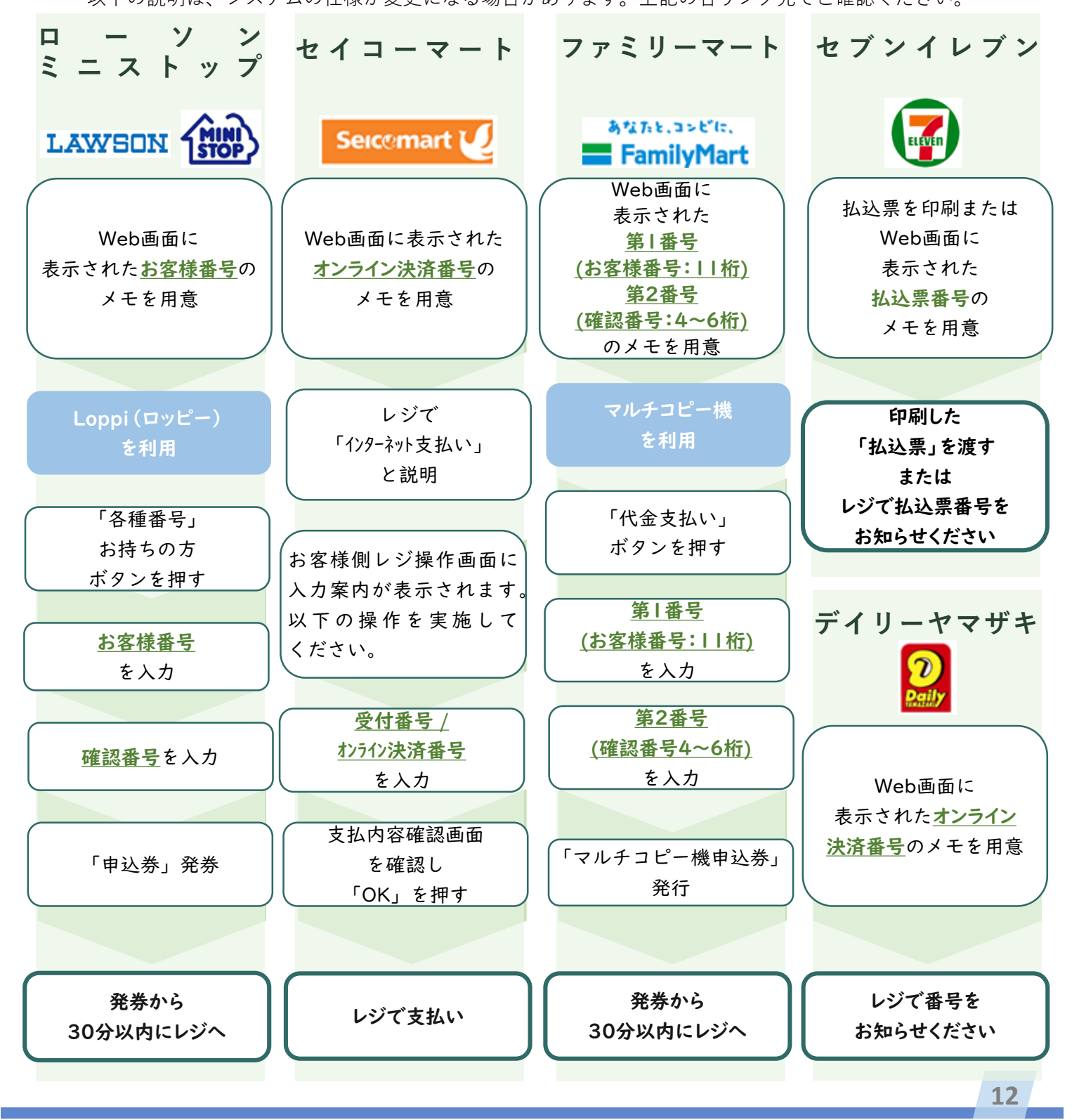

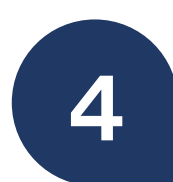

## 入学志願票等の書類をダウンロード・ 印刷し、関係書類へ記入する

Post@netにログインし、「出願内容一覧」内の 「出願内容の確認」ボタンより詳細画面を開きます。

**以下の書類**をダウンロードし、 ページの拡大・縮小はせずに、 **A4で印刷(片面印刷)**してください。

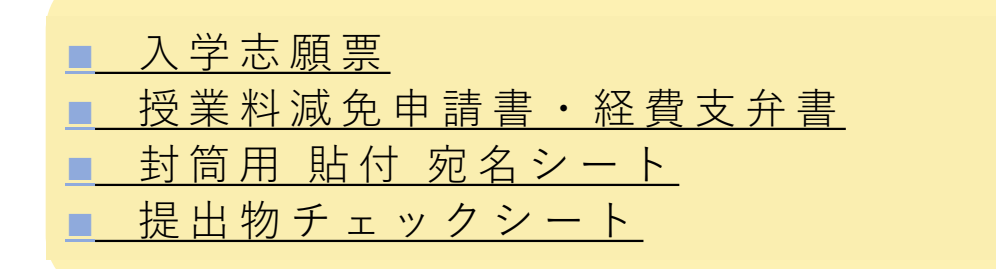

#### 印刷後、 以下の書類は<mark>黒のボールペンで記入</mark>してください。

授業料減免申請書・経費支弁書

■ 提出物チェックシート

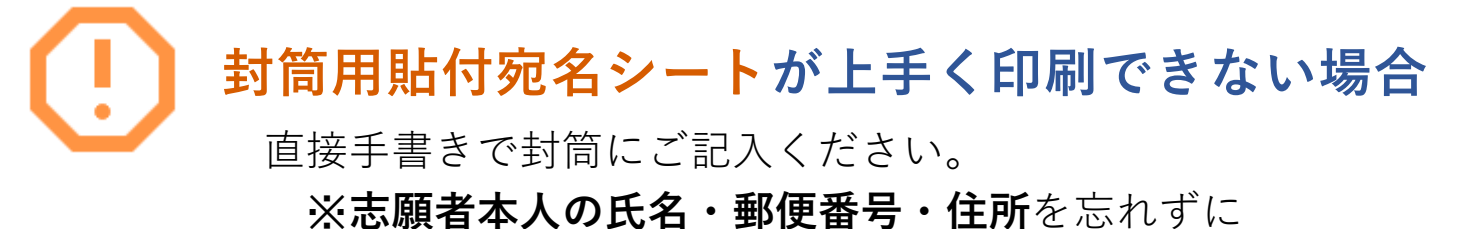

記入してください。

送付先 〒164-0001 東京都中野区中野2-18-3 至誠館大学 東京キャンパス 入試相談室 行 入試出願書類在中

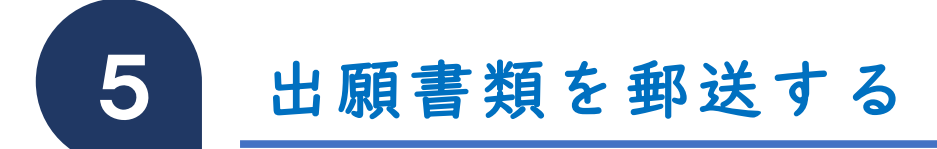

「私費外国人留学生選抜要項」を読み、
 自分に必要な書類を準備をします。
 「提出物チェックシート」を確認しながら、
 郵送する書類を封入していきましょう。

 市販の角2封筒(A4サイズの書類が入る封筒)に 封筒用貼付宛名シートを貼り付けます。

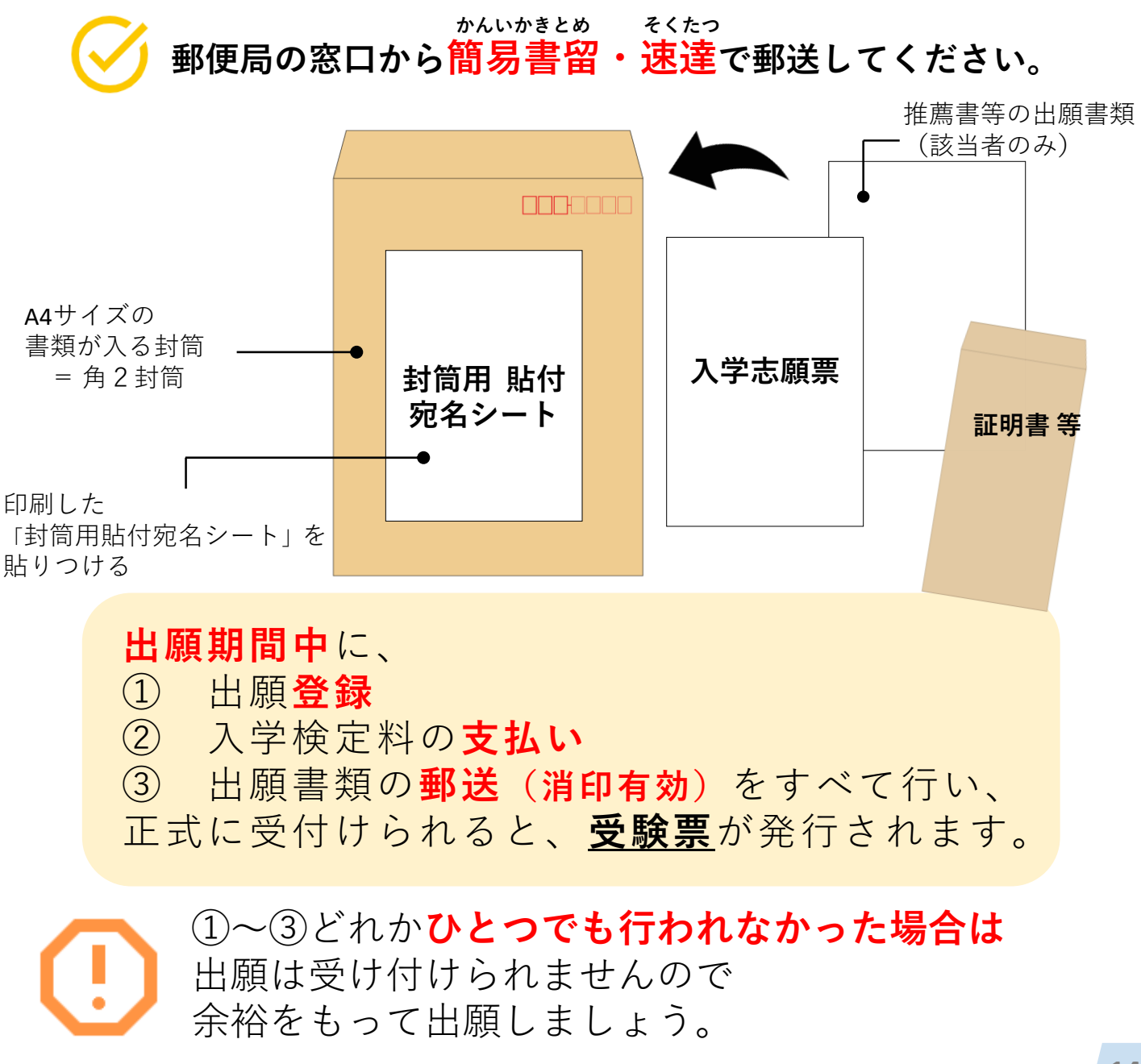

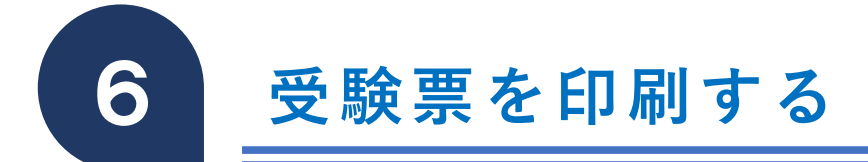

入学検定料の入金が確認され、 郵送した書類が大学で受理されると、 数日後に「**受験票ダウンロードメール**」が Post@net に登録したメールアドレスに届きます。

Post@netへログインし、「出願内容一覧」より 「至誠館大学」の「出願内容を確認」を選択し 「デジタル受験票」をクリックして、 デジタル受験票をダウンロードします。

ダウンロードしたデジタル受験票を ページの拡大・縮小をせずにA4で印刷してください。

※ 試験日の3日前までに、
 「受験票ダウンロードメール」が届かない場合は
 入試相談室(TEL:03-6907-0102)までご連絡ください。

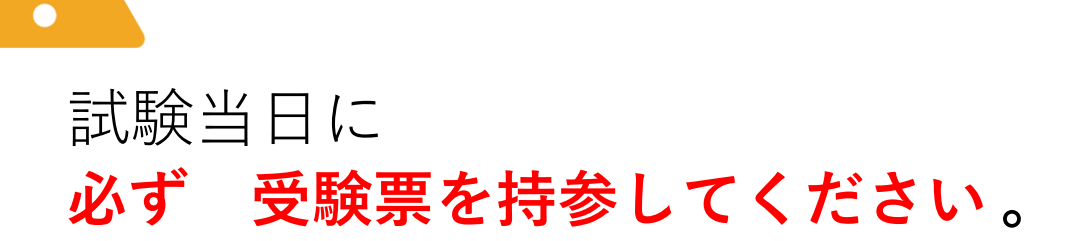

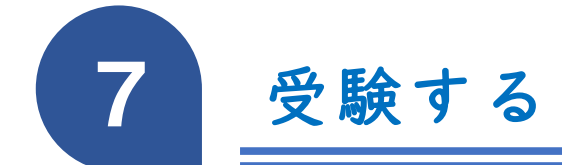

**受験票** と 筆記用具 を、 必ず持参してください。

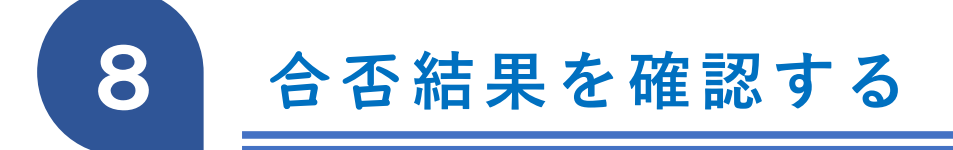

合否結果が発表になりましたら、 Post@net で確認をします。

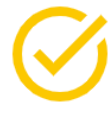

9

Post@netへログインし、「出願内容一覧」より 「至誠館大学」の「合否結果照会」を選択します。 受験した内容を確認し、間違いがなければ 「はい」をクリックし、合否結果を確認してください。

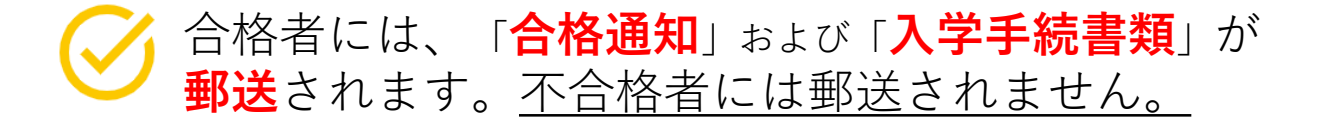

※ 合否発表後、3日を過ぎても書類が届かない場合は 入試相談室(TEL:03-6907-0102)までご連絡ください。

## 入学手続きをする

届いた「**入学手続書類**」に従って 手続を行ってください。

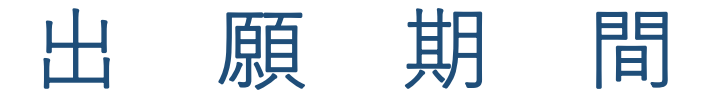

| 出願期間                                | 入学検定料<br>支払期限       | <ul> <li>必要書類</li> <li>郵送締切日</li> <li>出願期間</li> <li>最終日(消印有効)</li> </ul> | 試験日       |
|-------------------------------------|---------------------|--------------------------------------------------------------------------|-----------|
| <b>A 日 程</b><br>9月20日(金)~10月2日(水)   | 出願登録翌日の             | 10月2日(水)                                                                 | 10月12日(土) |
| <b>B 日 程</b><br>10月18日(金)~10月30日(水) | 23:59 ± č           | 10月30日(水)                                                                | 11月9日(土)  |
| <b>C 日 程</b><br>11月15日(金)~11月27日(水) | 出願期間最終日の<br>支払最終時間は | 11月27日(水)                                                                | 12月7日(土)  |
| <b>D 日 程</b><br>12月23日(月)~1月15日(水)  | 10・00 <b>ま</b> で    | 1月15日(水)                                                                 | 1月25日(土)  |
| <b>E 日 程</b><br>1月24日(金)~2月5日(水)    | こ汪恴くたさい。            | 2月5日(水)                                                                  | 2月15日(土)  |
| <b>F 日 程</b><br>2月17日(月)~2月27日(木)   |                     | 2月27日(木)                                                                 | 3月8日(土)   |

※1月~3月の月日はすべて2025年です。

# 必要なインターネットの環境

| パソコン             | Windows: Microsoft Edge(最新バージョン)<br>Google Chrome(最新バージョン)<br>Firefox(最新バージョン) |
|------------------|--------------------------------------------------------------------------------|
|                  | Mac OS : Safari (最新バージョン)                                                      |
| スマートフォン<br>タブレット | Android : 12.0以上(Android Chrome最新バージョン)<br>iOS : 15.0以上(Safari最新バージョン)         |

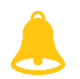

ブラウザの設定について

どのウェブブラウザでも、以下の設定を行ってください。

- ・JavaScriptを有効にする。
- ・Cookieを有効にする。

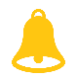

セキュリティソフトをインストールしている場合、インターネット出願が正常に動作しない 場合がありますのでご注意ください。セキュリティソフトについては、各メーカーのサポー トセンターに問い合わせてください。

メールアドレスについて

ユーザー登録の際、メールアドレスの入力が必要です。フリーメール(Gmail、outlook、 hotmail、icloudを推奨)で構いませんが、携帯メールの場合はドメイン(@shiseikan. ac.jp、@t.shiseikan. ac.jp、@postanet.jp)を受信指定してください。

出願登録完了時・入学検定料支払い完了時に、登録したメールアドレスに確認メール が自動送信されます。